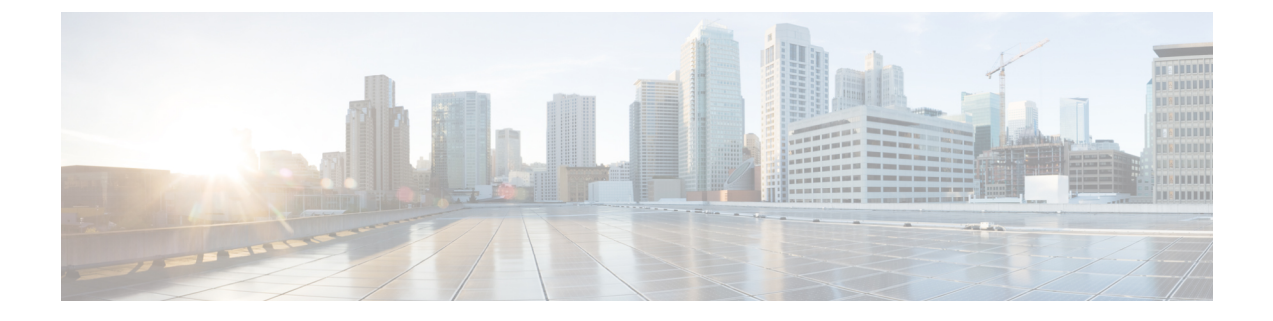

# **Upgrade Procedures**

- Recommended Upgrade Method, on page 1
- Post vCenter Upgrade Tasks, on page 1
- Online Upgrade Process Workflow, on page 2
- Offline Upgrade Process Workflow, on page 4
- Upgrading Your HyperFlex Cluster Using the HX Connect UI, on page 9

## **Recommended Upgrade Method**

For both combined upgrade and split upgrade, Cisco recommends upgrading the HyperFlex components in the following order for optimizing the upgrade time:

- 1. Upgrade Cisco UCS Infrastructure
- 2. Upgrade Cisco HX Data Platform
- 3. Upgrade Cisco customized VMware ESXi
- 4. Upgrade Cisco UCS firmware

# Post vCenter Upgrade Tasks

Perform the following steps after you upgrade your vCenter to ensure functionality:

**Step 1** Unregister the extensions.

#### Example:

com.springpath.sysmgmt.domain-<id>

com.springpath.sysmgmt

Use the mob browser https://<vCenter IP or FQDN>/mob (content > extensionManager path and Invoke UnregisterExtension method).

**Step 2** Re-register the Springpath plug-in using:

#### Example:

stcli cluster reregister

**Note** You can use stcli cluster reregister --h for help and then continue with the reregistration.

## **Online Upgrade Process Workflow**

## \_\_\_\_

Attention

tion If you are running HyperFlex release 3.5(1a) or later, you can upgrade the Cisco HX Data Platform by performing the auto-bootstrap process from the HX Connect UI (Auto Bootstrap Upgrade Process from HX Connect UI). However, if you are running a HyperFlex release that is earlier than release 3.5(1a) you must run the manual bootstrap process to upgrade the Cisco HX Data Platform (Manual Bootstrap Upgrade Process).

When using the online upgrade process workflow, consider the following:

- First upgrade Cisco UCS infrastructure to the latest version and then use the automated upgrade workflow for a combined upgrade of Cisco UCS firmware and Cisco HX Data Platform. Online upgrade uses host firmware packages to upgrade all server endpoints.
- During online upgrade, as one node is being upgraded (placed into maintenance mode), the number of tolerated node failures is reduced based on the **Data Replication Factor** and the **Access Policy settings**.

See Entering Cisco HyperFlex Maintenance Mode for the procedures on how to access Cisco HyperFlex Maintenance Mode.

- If upgrading both HXDP and UCS firmware, combined upgrade can be selected through HX Connect depending on the length of the maintenance window.
- Do not use Firefox browser. It is not supported due to an outdated version of flash that is bundled with the browser.

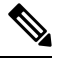

**Note** Cisco UCS Manager infrastructure upgrade is only supported using AutoInstall and the direct server firmware upgrade should be performed only through the upgrade orchestration framework provided by the HX Data Platform Plug-in.

The following table summarizes the online upgrade workflow:

| Step | Description                                                                                                    | Reference            |
|------|----------------------------------------------------------------------------------------------------|----------------------|
| 1.   | If UCSM (A-bundle) or UCS Server Firmware<br>(C-bundle) upgrade is required, download Cisco UCS<br>Infrastructure A, blade bundle B, and rack bundle C.<br><b>Note</b> HyperFlex Infrastructure Upgrade (fabric<br>interconnect, rack-server, blade chassis)<br>requires that you upload A, B and C<br>packages to UCSM prior to initiating<br>upgrade. | Downloading Software |

| Step | Description                                                                                                    | Reference                                                                                                    |  |
|------|----------------------------------------------------------------------------------------------------|----------------------------------------------------------------------------------------------------|--|
| 2.   | Ensure that the <i>hx-storage-data</i> and <i>vMotion</i> upstream switches are configured for full network failover capability before proceeding forward. Otherwise the HyperFlex Cluster becomes offline and all datastores unmount from the ESXi hosts.                                                                                                    | Test Upstream Network<br>Connectivity                                                                          |  |
| 3.   | Upgrade Cisco UCS Infrastructure bundle as required.NoteIt is important that you manually upgrade<br>the UCS infrastructure first before initiating<br>the upgrade sequence of the HyperFlex<br>components as outlined in Recommended<br>                                                                                                    | Upgrading Cisco UCS<br>Infrastructure Using Cisco UCS<br>Manager                                               |  |
| 4.   | Bootstrap to upgrade Cisco HX Data Platform.                                                                                                    | Manual Bootstrap Upgrade Process                                                                               |  |
| 5.   | Disable snapshot schedule, on the bootstrapped storage<br>controller VM.NoteIt is enough to run this script on one of the<br>controller nodes.                                                                                                    | Run the command stcli<br>snapshot-scheduledisable.                                                             |  |
| 6.   | Log in to HX Connect with administrator credentials.                                                                                                    |                                                                                                    |  |
| 7.   | Introduction       Image: Second conduction         Introduction       Image: Second conduction         Introduction       Image: Second cond conduction         Introduct |                                                                                                    |  |
|      | Data Platform is upgraded to 3.5(1x), you<br>can perform a split upgrade of UCSM only<br>and/or ESXi only.<br>When only UCS firmware is being<br>upgraded, you may see the upgrade process<br>pause at the validation screen after the fabric<br>interconnect discovery. It may be a network<br>connectivity failure issue, however, in most<br>cases, it just requires waiting for the process<br>to finish.                                                                                                    | Upgrading Cisco UCS Server<br>Firmware Using the HX Connect<br>UI<br>Upgrading ESXi Using the HX<br>Connect UI |  |
| 8.   | Confirm that the upgrade task is complete.                                                                                                    | Post Upgrade Tasks                                                                                             |  |

| Step | Description                                          | Reference                                                                                                    |
|------|------------------------------------------------------|----------------------------------------------------------------------------------------------------|
| 9.   | Dynamic certificate creation.                        | Starting with 4.0(2a) release,<br>Dynamic self-signed certificate are<br>generated rather than static<br>certificates. |
| 10.  | On the same controller VM, enable snapshot schedule. | Run the command stcli snapshot-scheduleenable.                                                                         |

# **Offline Upgrade Process Workflow**

| Step | Description                                                                                                    | Reference                                                                                                    |
|------|----------------------------------------------------------------------------------------------------|----------------------------------------------------------------------------------------------------|
| 1.   | If UCSM (A-bundle) or<br>Server Firmware (C-bur<br>upgrade is required, dow<br>Cisco UCS Infrastructur<br>bundle B, and rack bund                                                                                                    | UCS Downloading Software<br>idle)<br>vnload<br>e A, blade<br>lle C.                                                                                       |
| 2.   | Ensure that the <i>hx-storag</i><br><i>vMotion</i> upstream switc<br>configured for full netwo<br>capability before procee<br>forward. Otherwise the I<br>Cluster becomes offline<br>datastores unmount from<br>hosts.                                                                                                    | e-data and<br>hes are<br>rk failover<br>ding<br>HyperFlex<br>and all<br>n the ESXi                                                                        |
| 3.   | Upgrade Cisco UCS Infi<br>bundle as required.NoteIt is important<br>manually upgr<br>UCS infrastru-<br>before initiatir<br>upgrade seque<br>HyperFlex con<br>as outlined in<br>Recommended<br>Method, on pa<br>The upgrade f<br>the HX Platfor<br>software will n<br>upgrade the U<br>infrastructure<br>This upgrade i<br>manual proces | rastructure Upgrading Cisco UCS<br>Infrastructure Using Cisco UCS<br>Manager<br>Manager<br>Manager<br>Manager<br>Manager<br>Manager<br>Manager<br>Manager |

| Step | Description                                                                                                    | Reference                                                                                                    |
|------|----------------------------------------------------------------------------------------------------|----------------------------------------------------------------------------------------------------|
| 4.   | Launch the vSphere Web Client<br>and power down all user VMs<br>residing on HX servers and all user<br>VMs running on HX datastores.<br>This includes VMs running on<br>compute-only nodes. After the VMs<br>have been shut down, verify the<br>health state of the cluster and<br>perform a graceful shutdown.<br>Important HyperFlex controller<br>VMs (stCtlVMs) must<br>remain powered on. | Graceful Shutdown of a HX Cluster                                                                                            |
| 5.   | Manually stage the correct<br>firmware version before starting the<br>upgrade process.                                                                                                    | Modifying Host Firmware Package<br>Using Cisco UCS Manager                                                                   |
| 6.   | Shutdown the HyperFlex Controller<br>VMs (stCtlVMs).                                                                                                    | In vCenter, right-click on each HX<br>Controller VM (stCtlVM) and<br>select <b>Power &gt; Shut Down Guest</b><br><b>OS</b> . |
| 7.   | Once the Controller VMs are<br>shutdown, place the ESXi hosts<br>into Maintenance Mode.                                                                                                    | In vCenter, right-click on each<br>ESXi host select <b>Maintenance</b><br><b>Mode</b> > Enter Maintenance<br><b>Mode</b> .   |
| 8.   | Acknowledge the pending reboot<br>on the servers that comprise your<br>HX cluster nodes, including both<br>converged nodes and compute-only<br>nodes connected to the cluster.<br>Wait until all nodes are upgraded.<br>Confirm that correct firmware<br>packages have been installed before<br>proceeding.                                                                                    |                                                                                                    |
| 9.   | Once the ESXi hosts have booted,<br>take them out of Maintenance<br>Mode. Now the controller VM<br>should come back online.                                                                                                    | In vCenter, right-click on each<br>ESXi host select Maintenance<br>Mode > Exit Maintenance Mode.                             |

| Step | Description                                                                                                    | Reference                                                                 |
|------|----------------------------------------------------------------------------------------------------|---------------------------------------------------------------------------|
| 10.  | Bootstrap to upgrade the Cisco HX<br>Data Platform Plug-in.                                                                  | Manual Bootstrap Upgrade Process                                          |
|      | Important       • Be sure to copy the bootstrap file to the controller VM /tmp directory.                                    |                                                                           |
|      | • Ensure that you<br>confirm the version<br>of the plug-in in<br>the vCenter<br>Administration ><br>Client Plug-Ins<br>page. |                                                                           |
| 11.  | Disable snapshot schedule, on the<br>bootstrapped storage controller<br>VM.                                                  | Run the command stcli<br>snapshot-scheduledisable.                        |
|      | <b>Note</b> It is enough to run this script on one of the controller nodes.                                                  |                                                                           |
| 12.  | From the same controller VM, begin the upgrade.                                                                              | Upgrading Your HyperFlex Cluster<br>Using the HX Connect UI, on page<br>9 |
|      |                                                                                                    | Offline Upgrade Using CLI, on page 7                                      |
| 13.  | Confirm that upgrade is complete.                                                                                            | Post Upgrade Tasks                                                        |
| 14.  | After the upgrade is complete, start the cluster and power on VMs.                                                           | Start Cluster and Power On VMs, on page 8                                 |
| 15.  | On the same controller VM, enable snapshot schedule.                                                                         | Run the command stcli snapshot-scheduleenable.                            |

## **Offline Upgrade Guidelines**

C)

Important

• --ucsm-host and --ucsm-user parameters are required when you are upgrading from 1.7x to 1.8x. These parameters must not be used when moving up from 1.8(1a)/1.8(1b) to 2.0(1a) as we are not changing the Cisco UCS server firmware version.

Before you proceed, with either combined or split upgrade consider the following guidelines:

- The package name must match the file that you uploaded to the controller VM.
- Enter passwords when prompted.
- Nodes are upgraded with the new version of the Cisco HX Data Platform software and rebooted one at a time.
- Offline cluster upgrades with nested vCenter is not supported.

## Offline Upgrade Using CLI

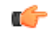

Important

If you need to perform a split upgrade, you must upgrade HX Data Platform first. After HX Data Platform is upgraded to Release 3.5(1x), you can perform a split upgrade of UCSM only and/or ESXi only.

#### Combined Upgrade of Cisco HX Data Platform, ESXi and Cisco UCS Firmware

#### M5 Servers

# stcli cluster upgrade --components ucs-fw, hxdp, hypervisor --location/tmp/ <storfs package name,ESXi package name> --ucsm-host <IP/FQDN of UCSM> --ucsm-user <UCSM User> --ucsm5-fw-version <UCSM Firmware Version>

#### **Example for M5 Servers:**

~# stcli cluster upgrade --components ucs-fw, hxdp, hypervisor --location
/tmp/storfs-packages-3.5.1a-19712.tgz
--ucsm-host eng-fil6.eng.storvisor.com --ucsm-user admin --ucs5fw-version '3.1(2g)'

#### M4 Servers

# stcli cluster upgrade --components ucs-fw, hxdp, hypervisor --location/tmp/ <storfs package name, ESXi package name> --ucsm-host <IP/FQDN of UCSM> --ucsm-user <UCSM User> --ucsfw-version <UCSM Firmware Version>

#### **Example for M4 Servers:**

```
~# stcli cluster upgrade --components ucs-fw, hxdp, hypervisor --location
/tmp/storfs-packages-3.5.1a-19712.tgz
--ucsm-host eng-fil6.eng.storvisor.com --ucsm-user admin --ucsfw-version '3.1(2g)'
```

#### Combined Upgrade of Cisco HX Data Platform and ESXi

#### **M5** Servers

# stcli cluster upgrade --components hxdp,hypervisor --location /tmp/hxupgrade\_bundle.tgz
--hypervisor-bundle /tmp/esxiupgrade\_bundle.zip

#### **Example for M5 Servers:**

~# stcli cluster upgrade --components hxdp,hypervisor --location /tmp/hxupgrade\_bundle.tgz --hypervisor-bundle /tmp/esxiupgrade\_bundle.zip

#### M4 Servers

# stcli cluster upgrade --components hxdp,hypervisor --location /tmp/hxupgrade\_bundle.tgz
--hypervisor-bundle /tmp/esxiupgrade bundle.zip

#### **Example for M4 Servers:**

~# stcli cluster upgrade --components hxdp,hypervisor --location /tmp/hxupgrade\_bundle.tgz --hypervisor-bundle /tmp/esxiupgrade\_bundle.zip

#### Combined Upgrade of Cisco HX Data Platform and Cisco UCS Firmware

#### M5 Servers

```
# stcli cluster upgrade --components hxdp,ucs-fw --location/tmp/
<storfs package name> --vcenter-user <vcuser> --ucsm-host <IP/FQDN of UCSM>
--ucsm-user <UCSM User> --ucsm5-fw-version <UCSM Firmware Version>
```

#### M4 Servers

# stcli cluster upgrade --components hxdp,ucs-fw --location/tmp/ <storfs package name> --vcenter-user <vcuser> --ucsm-host <IP/FQDN of UCSM> --ucsm-user <UCSM User> --ucsfw-version <UCSM Firmware Version>

#### **Example for M4 Servers:**

```
~# stcli cluster upgrade --components hxdp,ucs-fw --location
/tmp/storfs-packages-1.8.1c-19712.tgz --vcenter-user administrator@vsphere.local
--ucsm-host eng-fil6.eng.storvisor.com --ucsm-user admin --ucsfw-version '3.1(2b)'
```

## **Start Cluster and Power On VMs**

After the upgrade is complete and the cluster has been upgraded, log out and log back in to vCenter to see upgrade changes.

- **Step 1** After the upgrade is complete, start your cluster.
- **Step 2** Login to any controller VM through SSH.

# stcli cluster start

Example:

```
HyperFlex StorageController 1.8(1c)
Last login: Wed Sept 21 23:54:23 2016 from pguo-dev.eng.storvisor.com
root@ucs-stclivm - 384 -1;~# stcli cluster upgrade-status
Cluster upgrade succeeded. Cluster version: 1.8(1c)
root@ucs-stclivm-384;~# stcli cluster start
waiting for Cluster to start on nodes: [ucs-383, ucs-384, ucs-385, ucs-386]
```

This will start the cluster and mount the HX datastores. Wait for cluster to come online. You will see the prompt:

Started cluster on nodes; [ucs-383, ucs-384, ucs-385, ucs-386] Cluster is online root@ucs-stctlvm-384-1;~#

**Step 3** Wait for cluster to become healthy before starting the VMs. Run command:

~# stcli clustr info| grep health

Example:

```
root@SpringpathControllerZRVF040451;~# stcli cluster info | grep health
healthState: healthy
state: healthy
storage cluster is healthy
```

Step 4After the cluster is healthy, launch vSphere Web Client or Thick Client, navigate to Hosts and Cluster > Datacenter > Cluster > . Right click, select Power > Power On to start the VMs.

# **Upgrading Your HyperFlex Cluster Using the HX Connect UI**

|        | Note                            | Hypercheck Health Check Utility— Cisco recommends running this proactive health check utility on your HyperFlex cluster prior to upgrade. These checks provide early visibility into any areas that may need attention and will help ensure a seamless upgrade experience. For more information see the Hyperflex Health & Pre-Upgrade Check Tool TechNote for full instructions on how to install and run Hypercheck.          |
|--------|---------------------------------|----------------------------------------------------------------------------------------------------|
|        | <b>(</b>                        |                                                                                                    |
|        | Important                       | Use the HX Connect UI when upgrading from a current HX Data Platform version of 2.5(1a) or later releases.                                                                                                    |
| Step 1 | If UCSN<br>blade bi             | A (A-bundle) or UCS Server Firmware (C-bundle) upgrade is required, download Cisco UCS Infrastructure A, undle B, and rack bundle C. See Downloading Software for more details.                                                                                                    |
| Step 2 | Ensure t<br>before p<br>ESXi ho | that the <i>hx-storage-data</i> and <i>vMotion</i> upstream switches are configured for full network failover capability proceeding forward. Otherwise the HyperFlex Cluster becomes offline and all datastores unmount from the bsts. See Test Upstream Network Connectivity for more details.                                                                                                    |
| Step 3 | Upgrade<br>Manage               | e Cisco UCS Infrastructure bundle as required. See Upgrading Cisco UCS Infrastructure Using Cisco UCS r for more details.                                                                                                    |
|        | Note                            | It is important that you manually upgrade the UCS infrastructure first before initiating the upgrade sequence of the HyperFlex components as outlined in Recommended Upgrade Method, on page 1. The upgrade feature of the HX Platform software will not upgrade the UCS infrastructure bundle. This upgrade is a manual process.                                                                                               |
| Step 4 | Bootstra                        | ap to upgrade Cisco HX Data Platform.                                                                                                    |
|        | Note                            | If you are running HyperFlex release 3.5(1a) or later, you can upgrade the Cisco HX Data Platform by performing the auto-bootstrap process from the HX Connect UI (Auto Bootstrap Upgrade Process from HX Connect UI). However, if you are running a HyperFlex release that is earlier than release 3.5(1a) you must run the manual bootstrap process to upgrade the Cisco HX Data Platform (Manual Bootstrap Upgrade Process). |
| Step 5 | Log in t                        | o HX Connect.                                                                                                    |
|        | a) Ente                         | er the HX Storage Cluster management IP address in a browser. Navigate to s:// <storage-cluster-management-ip></storage-cluster-management-ip>                                                                                                    |
|        | b) Ente                         | er the administrative username and password.                                                                                                    |
|        | c) Clic                         | k Login.                                                                                                    |
| Step 6 | In the N                        | avigation pane, select Upgrade.                                                                                                    |
| Step 7 | Choose                          | the type of upgrade from the Select Upgrade Type page.                                                                                                    |

- **Caution** After manual bootstrap, validation will fail if you perform UCS only, ESXi only, or UCS and ESXi combined upgrade. For successful upgrade, Cisco recommends the following upgrade types:
  - HX Data Platform only upgrade, followed by UCS Firmware and/or Hypervisor Software upgrade
  - HX Data Platform and UCS Firmware
  - HX Data Platform and Hypervisor Software
  - HX Data Platform, UCS Firmware, and Hypervisor Software
- Step 8Depending on the type of upgrade you want to perform, complete the following fields on the Enter Credentials tab.UCS Server Firmware

| Field                     | Essential Information                                                                                               |  |
|---------------------------|----------------------------------------------------------------------------------------------------|--|
| UCS Manager Connectivity  |                                                                                                    |  |
| UCS Manager FQDN/IP field | Enter the Cisco UCS Manager FQDN or IP address. Example: 10.193.211.120.                                            |  |
| User Name field           | Enter the Cisco UCS Manager < admin > username.                                                                     |  |
| Admin Password field      | Enter the Cisco UCS Manager < admin > password.                                                                     |  |
| HX Server Firmware        |                                                                                                    |  |
| Discover button           | Click <b>Discover</b> to view the <i>current UCS firmware package</i> version, in the <b>Current Version</b> field. |  |

### **HX Data Platform**

| UI Element                               | Essential Information                                                                                                    |
|------------------------------------------|----------------------------------------------------------------------------------------------------|
| Drag the HX file here or click to browse | Upload the latest <i>Cisco HyperFlex Data Platform Upgrade Bundle for</i><br><i>upgrading existing clusters with previous release.tgz</i> package file from<br>Download Software - HyperFlex HX Data Platform. |
|                                          | Sample file name format: <i>storjs-packages-3.5.2a-31601.tgz</i> .                                                                                                    |
| Current version                          | Displays the current HyperFlex Data Platform version.                                                                                                    |
| Current cluster details                  | Lists the HyperFlex cluster details like the <b>HyperFlex version</b> and <b>Cluster upgrade state</b> .                                                                                                    |
| Bundle version                           | Displays the HyperFlex Data Platform version of the uploaded bundle.                                                                                                    |
| (Optional) Checksum field                | The <i>MD5 Checksum number</i> is stored in a separate text file at the /tmp directory where the upgrade package was downloaded.                                                                               |
|                                          | This is an optional step that helps you verify the integrity of the uploaded upgrade package bundle.                                                                                                    |

### ESXi

Note The ESXi upgrade option is supported in the HyperFlex Connect UI for HyperFlex release 3.5(1a) or later.

| UI Element                                       | Essential Information                                                                                                    |
|--------------------------------------------------|----------------------------------------------------------------------------------------------------|
| Drag the ESXi file here or click to browse field | Upload the latest <i>Cisco HyperFlex Custom Image Offline Bundle for upgrading existing ESXi</i> hosts from Download Software - HyperFlex HX Data Platform. |
|                                                  | Example:<br>HX-ESXi-6.5U2-10884925-Cisco-Custom-6.5.2.4-upgrade-bundle.zip.                                                                                 |
| Current version field                            | Displays the current ESXi version.                                                                                                    |
| Current hypervisor details field                 | Lists the HyperFlex cluster details like the <b>Hypervisor version</b> and <b>Cluster upgrade state</b> .                                                   |
| Bundle details field                             | Displays the ESXi version of the uploaded bundle.                                                                                                    |

### vCenter Credentials

| UI Element           | Essential Information                              |
|----------------------|----------------------------------------------------|
| User Name field      | Enter the vCenter <i><admin></admin></i> username. |
| Admin Password field | Enter the vCenter < <i>admin</i> > password.       |

**Step 9** Click **Upgrade** to begin the cluster upgrade process.

**Step 10** The **Validation Screen** on the **Upgrade Progress** page displays the progress of the checks performed. Fix validation errors, if any. Confirm that the upgrade is complete.

When upgrade is in progress, you may see an error message, 'Websocket connection failed. Automatic refresh disabled'. You can either refresh the page or log out and log back in to clear the error message. You can safely ignore this error message.

I

Upgrading Your HyperFlex Cluster Using the HX Connect UI